### Тема: Функції ДАТИ і ЧАСУ

**Мета:** Навчитися використовувати функції дати та часу у формулах *Microsoft Excel, а* також при розв'язуванні інформаційних задач.

**Обладнання та методичне забезпечення**: персональні комп'ютери, програмне забезпечення (Microsoft Excel), роздатковий дидактичний матеріал.

**Література:** 1. Наливайко Н. Я. Інформатика. Навч. посібник. - К. : Центр учбової літератури, 2011. – 576 с.

2. Інформатика. Навч. посібник. / Ю. В. Форкун, Н. А. Длугунович. – Львів : «Новий Світ-2000», 2012. – 464 с.

3. Стоцкий Ю. Office 2010. Самоучитель / Ю. Стоцкий, А. Васильев, И. Телина. – СПб. : Питер, 2011. – 432 с.

4. Лебедев А. Н. Windows 7 и Office 2010. Компьютер для начинающих / А. Н. Лебедев. – СПб. Питер, 2010. – 299 с.

5. Леонтьев В. П. Window 7. Office 2010. Энциклопедические справочники. – М. : ОЛМА Медиа групп, 2010. – 768 с.

### Зміст

## 1. Функції часу.

2. Функції дати.

# ТЕОРЕТИЧНІ ВІДОМОСТІ

## Функції дати і часу

Для роботи зі значенням типу дата та час в Excel використовують функції категорії ДАТА і ВРЕМЯ. Розглянемо деякі із них.

## Функція ДАТА

Функція ДАТА повертає значення дати. Загальний вигляд функції

ДАТА(рік;місяць;день). Функція ДАТА(2020;2;1) залежно від установленого формату дати повертає значення 01.02.20.

# Функція ДЕНЬ

Функція ДЕНЬ повертає день дати в числовому форматі. Наприклад, у комірці F2 вміщена дата 28.10.2003, тоді значення функції ДЕНЬ(F2) дорівнює 28.

# Функція ДЕНЬНЕД

Функція ДЕНЬНЕД визначає день тижня, на який припадає дата, визначена як аргумент. Синтаксис функції: ДЕНЬНЕД(дата;тип). При цьому аргумент тип визначає порядок розрахунку і може мати значення: 1 (за замовчуванням) – число від 1 (неділя) до 7; 2 – число від 1 (понеділок) до 7; 3 – число від 0 (неділя) до 6. Функція

=ДЕНЬНЕД(28.10.2003) повертає значення 3, а функція =ДЕНЬНЕД(«23.10.2003»;2) – значення 2.

Приклад. Знаходження назви дня тижня за відомою датою.

| ПСТР - | · 💿 🗙 🖌 $f_{\rm x}$   =ПРОСМОТР(Д | ценьнед(A2;2);D1:D7;E1:E7) |                                    |       |           |   |
|--------|-----------------------------------|----------------------------|------------------------------------|-------|-----------|---|
|        | А                                 | В                          | С                                  | D     | Е         | F |
| Дата   |                                   | День тижня                 |                                    | 1     | Понеділок | K |
|        | 12.09.1980                        | =ПРОСМОТР(ДЕНЬНЕД(А2;      | ; <b>2);</b> D1:D7; <mark>E</mark> | 1:E7) | Вівторок  |   |
|        |                                   |                            |                                    | 3     | Середа    |   |
|        |                                   |                            |                                    | 4     | Четвер    |   |
|        |                                   |                            |                                    | 5     | П'ятниця  |   |
|        |                                   |                            |                                    | 6     | Субота    |   |
|        |                                   |                            |                                    | 7     | Неділя    |   |
|        |                                   |                            |                                    |       |           |   |

## Функція СЕГОДНЯ

Функція СЕГОДНЯ має загальний вигляд СЕГОДНЯ() і повертає значення поточної дати.

## Функція ЧАС

Функція ЧАС повертає значення часу в налаштованому часовому форматі.

Синтаксис запису: ЧАС(години;хвилини;секунди).

# Функція ТДАТА

Функція ТДАТА повертає поточну дату та час. Синтаксис функції: ТДАТА().

# Функція МЕСЯЦ

Функція МЕСЯЦ використовується для визначення місяця. Синтаксис функції: МЕСЯЦ(дата в числовому форматі). Наприклад, МЕСЯЦ(10.01.2007) повертає значення 1.

# Функція ДНЕЙ360

Функція ДНЕЙ360 визначає кількість днів між двома датами, яку вона вираховує на основі 360-денного року. Для більш детального ознайомлення з цими та іншими функціями необхідно скористатися програмою Excel.

# Вкладені функції

Вкладені функції – це функції, аргументами яких можуть бути інші функції. Розглянемо деякі приклади.

Приклад 1. Необхідно визначити поточний рік. Розв'язання Функція ГОД() визначає значення року від певної дати, а функція СЕГОДНЯ() визначає поточну дату. Тому для визначення поточного року необхідно записати: =ГОД(СЕГОДНЯ()).

Приклад 2.

Приклад 4.9 Необхідно визначити, до якої цінової групи належить товар (рис. 4.22), за таким правилом:

- 1) якщо ціна товару < 100 грн. дешеві товари;
- якщо 100 <1000 грн. середній товар;</li>
- 3) якщо ціна товару > 1000 грн. дорогі товари.

| 1 | No | Тавари      | Цана товару, грн |
|---|----|-------------|------------------|
| 2 | 11 | Праска      | 65.00 rps        |
| 3 | -2 | Чайник      | 70,00 rps        |
| 4 | 3  | Телевоор    | 890,00 rps       |
| 5 | 4  | DVD-naecp   | 560 (00 rps      |
| 6 | 5  | Т√-тюнер    | 276.00 m         |
| 7 | 6  | Холодильник | 1 750.00 rps     |
| 8 | 7  | Компютер    | 3 345 D0 rps     |

Нехай у комірці В записана ціна товару. Для розв'язання скористаємося функцією ЕСЛИ(): =ЕСЛИ(B2<=1000; «середні»; «дорогі»)).

Щоб показати на аркуші Excel поточну дату, можна використати функцію СЕГОДНЯ (), щоб отримати не тільки поточну дату, але і час, слід використовувати функцію ТДАТА (). За замовчанням для першої функції заданий формат Дата в форматі операційної системи, але, можна задати і формат з показом дати і часу (час буде дорівнювати 00:00). Аналогічно і для другої функції.

Раніше було також показано, як об'єднати в один рядок дані текстові та дати / часу у цьому випадку можна використовувати всі формати дати / часу.

Представлення результату обчислення різниці між двома датами також залежить від формату комірки. Під час використання формату *Общий* буде показана різниця у днях між датами.

| Г | ΠCTP ▼ (= X ✓ fx = =PA3HJAT(A2;B2;"y") |                        |          |                            |   |   |   |   |
|---|----------------------------------------|------------------------|----------|----------------------------|---|---|---|---|
|   | А                                      | В                      | С        | D                          | E | F | G | H |
| 1 | Дата народження                        | Дата прийому на роботу | Стаж     |                            |   |   |   |   |
| 2 | 12.09.1980                             | 01.03.2000             | =РАЗНДАТ | ( <mark>A2</mark> ;B2;"y") | ) |   |   |   |
| 3 |                                        |                        |          |                            |   |   |   |   |

Рис. 1. Використання різних форматів і функції РАЗНДАТ в обчисленні різниці двох дат

Наприклад, потрібно порахувати стаж працівника, як кількість цілих років + місяців + днів, це завдання можна вирішити в системі Excel з використанням недокументованої функції РАЗНДАТ (збережена для сумісності із старими версіями).

У довідці Excel немає даних по цій функції, нижче наведений опис її синтаксису:

У системі Excel є 4 функції для визначення кількості робочих днів в інтервалі і, навпаки, дати, що відстає вперед або назад на задану кількість робочих днів: ЧИСТРАБДНИ, ЧИСТРАБДНИ.МЕЖД і РАБДЕНЬ, РАБДЕНЬ.МЕЖД. Для прикладу

наведемо синтаксис 2-ої функції (в описі синтаксису у квадратних дужках – необов'язкові аргументи):

У цієї функції необов'язковий аргумент **выходной** може задаватися числом з першого стовпця таблиці 11.1 або рядком другого стовпця цієї таблиці.

Необов'язковий аргумент **праздники** – набір з однієї або декількох дат, які необхідно виключити з календаря робочих днів. Значення аргументу має бути діапазоном комірок, що містять дати, або константою масиву, що включає порядкові значення, які представляють дати. Порядок дат або значень може бути будь-яким.

Таблиця 11.1.

### Значення аргументу Выходной для функцій ЧИСТРАБДНИ.МЕЖД і

| Номер вихідного дня | Вихідні дні         |
|---------------------|---------------------|
| 1 або відсутній     | Субота, неділя      |
| 2                   | Неділя, понеділок   |
| 3                   | Понеділок, вівторок |
| 4                   | Вівторок, середа    |
| 5                   | Середа, четвер      |
| 6                   | Четвер, п'ятниця    |
| 7                   | П'ятниця, субота    |
| 11                  | Тільки неділя       |
| 12                  | Тільки понеділок    |
| 13                  | Тільки вівторок     |
| 14                  | Тільки середа       |
| 15                  | Тільки четвер       |
| 16                  | Тільки п'ятниця     |
| 17                  | Тільки субота       |
|                     |                     |

### РАБДЕНЬ.МЕЖД

### Функції дати і часу

У табличному редакторі *Microsoft Excel* усі дати, починаючи з 1 січня 1900 р., пронумеровані послідовністю натуральних чисел: 1.01.1900 = 1, 2.01.1900 = 2, 1.02.1900 = 32, 01.01.2000 = 36526, і т.д. Тому додавання до дати числа x означає збільшення дати на x днів, а різниця дат дає кількість днів між цими датами, наприклад: 29.08.97 + 4 =

2.09.97, a 2.01.98 – 30.12.97 = 3.

Якщо цілим числам відповідають дати, то дробам – час доби. Оскільки година – це 1/24 доби, то: 0.5 = 12:00, 0.25 = 6:00, 2.75 = 2.01.1900 18:00. Таким чином, дата і час розглядаються в *Excel* як звичайне число, тільки подане в специфічному форматі. Отже, арифметичні операції можуть виконуватись також даними типу дати і часу, наприклад: 1:14:30 + 2:50:30 = 4:55:00. Не слід забувати, що якщо результат цього додавання перевести в числовий формат, то одержимо час, виражений у добах: 4:05:00 = 0.170138889 доби. Результат у годинах одержимо, перемноживши останнє число на

*24: 0,170138889\*24 = 4,083333333* години.

Від'ємні значення не можуть бути подані у форматі дати і часу.

<u>Тип даних дата / час</u> найбільш складний через наявність різних форм зовнішнього представлення дати, часу або дати і часу одночасно. Формат дат і часу залежить від настроювань Windows (*Язык и региональные стандарты*). Повний список усіх стандартних форматів дати / времени можна переглянути у вікні **Формат ячеек** (рис. 11.8), крім того можна визначити власні формати представлення даних.

Щоб додати до електронної таблиці фунції *Дати і Часу* необхідно відкрити вкладку *Формули* у групі *Библиотека функцый* та вибрати кнопку *Дата* або *Время* (рис.11.9).

Функція ДАТА(рік;місяць;день) – повертає ціле число, що представляє певну дату. Якщо до введення цієї функції формат комірки був *Общий*, результат буде відформатований як дата.

Рік – аргумент, який може мати від однієї до чотирьох цифр. Microsoft Excel інтерпретує аргумент рік відповідно до використовуваної системи дат. За замовчуванням Excel для Windows використовує систему дат 1900, а Excel для «Макінтоша» – систему 1904.

Для системи дат 1900:

⇒ Якщо аргумент рік знаходиться в діапазоні від 0 (нуль) до 1899 (включно), Ехсеl додає це значення до 1900 для обчислення року. Наприклад, ДАТА (108;1;2) повертає 2 січня 2008 (1900+108) року. ⇒ Якщо аргумент рік знаходиться в діапазоні від 1900 до 9999 (включно), Excel використовує це значення як рік. Наприклад, ДАТА (2008;1;2) повертає 2 січня 2008 року.

⇒ Якщо значення аргументу менше 0 або більше 9999, Ехсеl повертає значення помилки #ЧИСЛО!.

#### Рис. 11.9. Функції Дати і часу у Excel

Для системи дат 1904:

⇒ Якщо аргумент рік знаходиться в діапазоні від 4 до 1899 (включно), Excel додає це значення до 1900 для обчислення року. Наприклад, ДАТА(108;1;2) повертає 2 січня 2008 (1900+108) року.

⇒ Якщо аргумент рік знаходиться в діапазоні від 1904 до 9999 (включно), Ехсеl використовує це значення як рік. Наприклад, ДАТА(2008;1;2) повертає 2 січня 2008 року.

⇒ Якщо значення аргументу менше 4 або більше 9999 або знаходиться в діапазоні від 1900 до 1903(включно), Ехсеl повертає значення помилки #ЧИСЛО!

Місяць – число, що представляє місяць року. Якщо значення аргументу більше 12, уведене число місяців відлічується від першого місяця вказаного року. Наприклад, ДАТА (2008;14;2) повертає число, відповідне 2 лютого 2009 року.

День – число, що представляє день місяця. Якщо значення аргументу більше числа днів у вказаному місяці, введене число днів відлічується від першого дня місяця. Наприклад, ДАТА (2008; 1; 35) повертає число, відповідне 4 лютого 2008 року.

#### <u>Примітки:</u>

⇒ Microsoft Excel зберігає дати як цілі числа і може виконувати над ними обчислення. За замовчуванням порядковий номер 1 січня 1900 року – 1, а 1 січня 2008 – 39448, оскільки інтервал в днях рівний 39448. Microsoft Excel для «Макінтоша» за замовчуванням використовує різні системи дат.

⇒ Функція ДАТА корисна в тих формулах, де рік, місяць і день представлені формулами, а не константами.

Функція **ЧАС**(час\_в\_числовому\_форматі) – повертає час, відповідний заданому часу в числовому форматі. Час визначається як ціле число в інтервалі від 0 до 23.

Час\_в\_числовому\_форматі – час, для якого потрібно виділити години. Час може бути заданий текстовим рядком в лапках (наприклад "18:45"), десятковим числом (наприклад 0,78125 — відповідає 18:45) або результатом інших формул або функцій (наприклад ВРЕМЗНАЧ("18:45")).

### <u>Примітки</u>

Microsoft Excel для Windows i Excel для «Макінтоша» використовують різні системи дат за замовчуванням. Час є дробовою частиною значення дати і задається десятковим числом (наприклад, 12:00 представляється як 0,5).

#### ХІД ВИКОНАННЯ РОБОТИ:

**1.** В аркуші 1 (під назвою *Об'єднання*) у комірках *А1, А2, А3* наберіть текст, що містить відповідно ваше прізвище, ім'я, по-батькові. У комірці *С2* виконайте об'єднання тексту вказаних комірок *А1-А3*.

**2.** В аркуші 2 (під назвою *Ювілеї*) відповідно до рис. 11.11. складіть таблицю для розрахунку дат «1000-денних ювілеїв»:

⇒ у комірку Д1 введіть дату вашого народження;

 $\Rightarrow$  в одну з комірок введіть формулу  $\Phi 1$ , що обчислюється як вміст комірки, розташованої над нею, плюс 1000;

⇒ за допомогою маркера заповнення скопіюйте формулу Ф1 у всі інші комірки таблиці;

⇒ встановіть у лівому стовпці числовий формат, а в правому – формат дати.

**3.** В аркуші 3 (під назвою *Прокат*) заповніть розрахунок вартості прокату устаткування, де:

☆ T1 – довільні найменування (не менше 6 позицій), Ч1 – довільні числові значення, ДЧ1, ДЧ2 – довільні значення дати і часу<sup>1</sup>.

 $\not{\Phi}$  Розрахункові формули:  $\Phi 1 = (\Pi 42 - \Pi 41) * 24; \ \Phi 2 = 41 * \Phi 1;$ 

☆ ФЗ розраховується як округлене до цілого числа значення ДЧ2 плюс 10. Тут передбачається, що оплата за прокат повинна надійти не пізніше 10 днів після повернення устаткування. Округлення здійснюється для того, щоб у процесі нарахування пені враховувати тільки дні, а не години прострочення платежу.

<sup>&</sup>lt;sup>1</sup> Слідкуйте лише за тим, щоб момент повернення не був раніше, ніж момент видачі.

 $\Leftrightarrow$  Для розрахунку *Пені* ви повинні застосувати у формулі  $\Phi 4$  функцію *ЕСЛИ* так, щоб у процесі своєчасної оплати пеня дорівнювала нулю, а у випадку прострочення –  $\Phi 2^* (\Pi - \Phi 3)^* 1\%$ .

☆ Ф5=Ф2+Ф4, а Ф6, Ф7 і Ф8 розраховуються як суми значень у відповідних
стовпцях.

**3.** Виконайте закріплення областей так, щоб шапка таблиці і найменування устаткування завжди залишалися в полі зору.

4. Робочі аркуші обох таблиць відформатуйте і збережіть у файлі на диску.

## Контрольні питання:

- 1. Де в Ехсеl розміщені текстові функції та функції дати і часу?
- 2. Які найбільш вживані текстові функції Excel?
- 3. Які найбільш вживані функції датиі часу в Ехсеl ви знаєте?
- 4. Як в Excel представляються дата і час?
- 5. Які дії можна виконувати з даними у форматі дати і часу?
- 6. Як використовуються функції у формулах?
- 7. Які функції Ехсеl ви знаєте?
- 8. Чи можна від'ємні значення подати у форматі дати і часу?
- 9. Як можна пронумеровані усі дати у Microsoft Excel?
- 10.Як можна закріпити області в Excel?